Propietario de "Manufactura Punto Central"

# Joelijo ir en la Treccion correcta

Guía de Configuración para tu "Token Móvil" HSBCnet Móvil

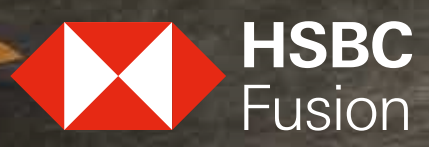

Juntos prosperamos

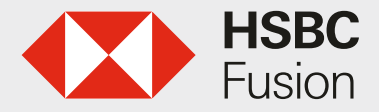

# Debes de realizar una configuración previa en la versión de Escritorio de HSBCnet<sup>(1)</sup> Fusion

#### Permisos / Atributos para uso del Token Móvil

- Tu portafolio HSBCnet ha sido habilitado para el uso de "Token Móvil "
- Tu Usuario Administrador de Sistema debe asignar atributos a los usuarios que determine que utilizarán el servicio.

Esto se realiza dando clic en:

- 1) Menú
- 2) Administración de cuenta y usuario
- 3) Administración de usuario
- 4) Ver detalles de usuario

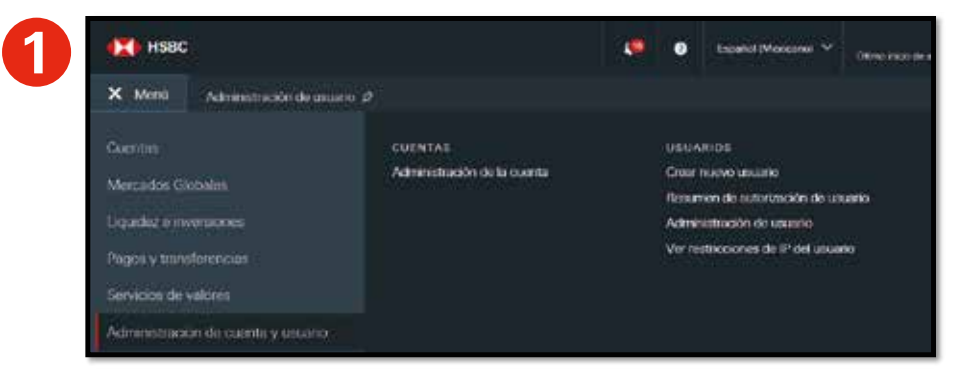

| III Mens | Information de la courte | Televise de las | rine inter | America | ale de ser |   |           |     |                |
|----------|--------------------------|-----------------|------------|---------|------------|---|-----------|-----|----------------|
| Usuario  | os                       |                 |            |         |            |   |           | + % | na instactor A |
| Bite:    | 14                       |                 |            |         |            |   |           |     | Der            |
| 10000    | · Northe del mano        | -               |            | dener.  | •          | - | -         | •   | Databas.       |
|          | - 4                      |                 |            | INDUCO  |            |   | Vestinite |     |                |

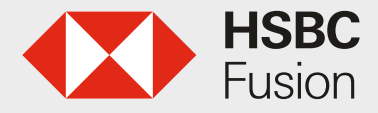

#### HSBCnet Móvil. Guía de Configuración para tu "Token Móvil"

### Debes de realizar una configuración previa en la versión de Escritorio de HSBCnet<sup>(1)</sup> Fusion

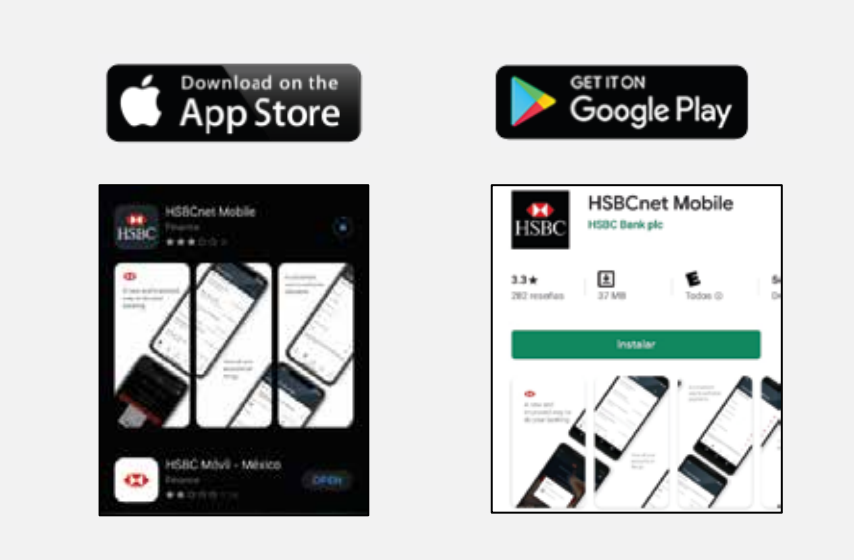

#### Configuración en tu aplicación móvil

- Una vez configurados los atributos en HSCBnet<sup>(1)</sup> versión de escritorio, podrás configurar tu dispositivo móvil para ingresar a HSBCnet<sup>(1)</sup>.
- Ingresa a la aplicación y selecciona la opción "Más" situada en el extremo inferior derecho de la pantalla de inicio.

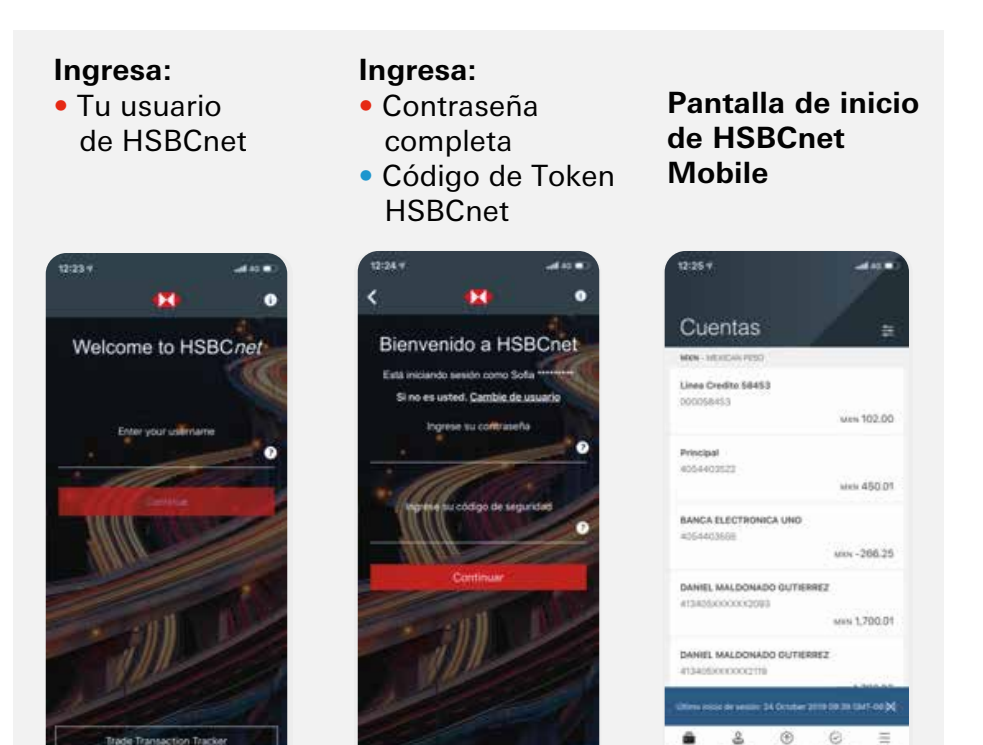

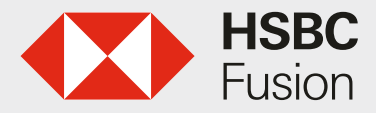

#### Configuración

- 1) Selecciona la opción "Ajustes".
- 2) Habilita la opción "Autenticación móvil", después te será solicitado un código generado por tu token físico.
- 3) Deberás **crear** un NIP de seguridad, este dato es importante para confirmar tu identidad en futuras operaciones dentro de HSBCnet(1).
- 4) Te mostrará la pantalla indicando que la configuración de Autenticación Móvil ha sido exitosa.

|                 | 19:40 +                                                                        | 19:41 7                                                                                                    | 19:41 √                                                                                             |
|-----------------|--------------------------------------------------------------------------------|----------------------------------------------------------------------------------------------------|----------------------------------------------------------------------------------------------------|
|                 | < Configuraciones                                                              | < Autenticación móvil Cancelar                                                                                                    | Autenticación móvil                                                                                 |
|                 | Éste dispositivo                                                               | 1/2 Crear un NIP de seguridad                                                                                                    | 2/2 Confirmación                                                                                    |
|                 | Autenticación móvil                                                            | Crear un NIP de seguridad                                                                                                    |                                                                                                    |
| Ayuda y Soporte | Use su dispositivo móvil para iniciar sesión en<br>HSBCnet en su navegador web | • • • • • •                                                                                                    | 0                                                                                                   |
| Información     | Administrar la autenticación biométrica                                        | Commar NP de segundad                                                                                                    |                                                                                                    |
| Cerrar sesión   |                                                                                | Va a requerir este NIP cuando utilice su dispositivo<br>móvil para confirmar su identidad en HSBCnet, ya<br>sea en su navegador web o dispositivo móvil. | Exitoso<br>Ahora puede iniciar sesión en HSBCnet con su<br>dispositivo móvil y el NIP de seguridad. |
|                 |                                                                                | Continuar                                                                                                    |                                                                                                    |

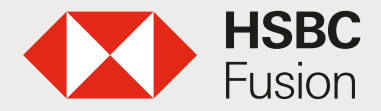

## \* Ingreso en la aplicación WEB

#### Inicio de Sesión mediante notificación móvil.

En el siguiente inicio de sesión a HSBCnet(1) desde un navegador de escritorio te ofrecerán a ti como usuario dos métodos de autenticación, Dispositivo de Seguridad o Dispositivo Móvil:
1) Elige "Dispositivo móvil" y "Enviar una notificación a mi dispositivo móvil".
2) Te mostrará un mensaje indicando que te envió una notificación a tu Dispositivo Móvil.

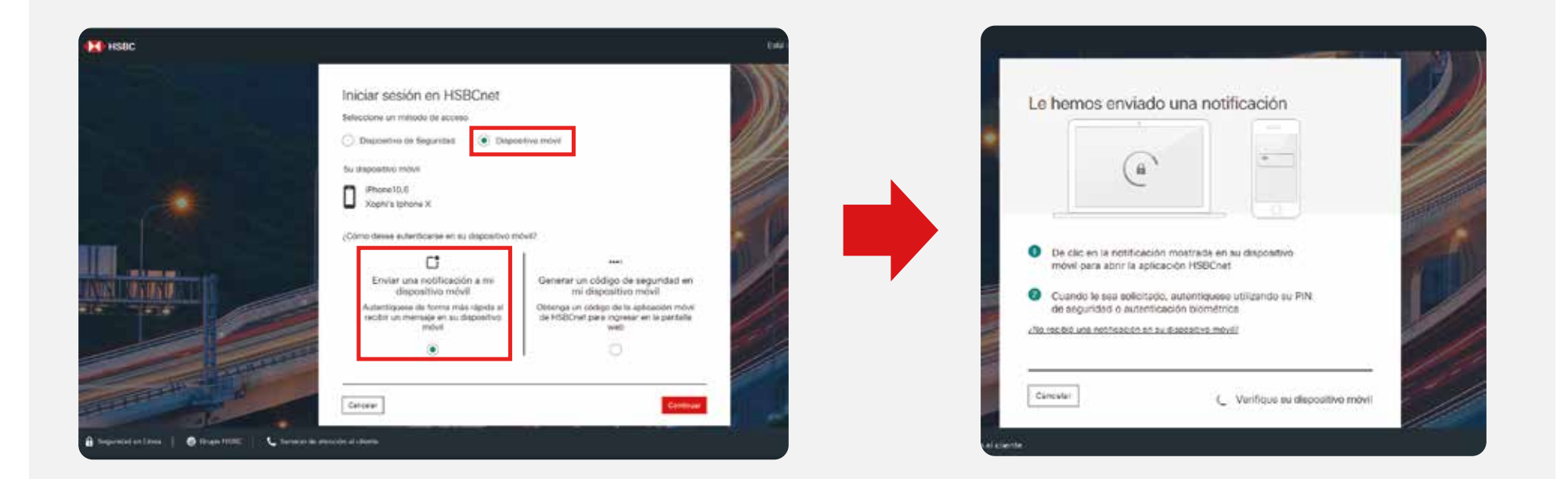

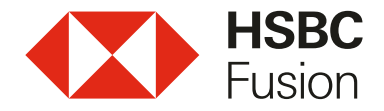

#### Notificación en Dispositivo móvil para acceso en HSBCnet<sup>(1)</sup> de escritorio (Token Móvil)

Al solicitar el envío de una notificación, recibirás en tu dispositivo móvil configurado una solicitud de aprobación de acceso.

De acuerdo al tipo de dispositivo puedes hacer uso de Touch ID, Face ID, o bien de la clave PIN configurada previamente.

Se confirmará tu acceso en el dispositivo móvil y la sesión HSBCnet se iniciará en el navegador de escritorio.

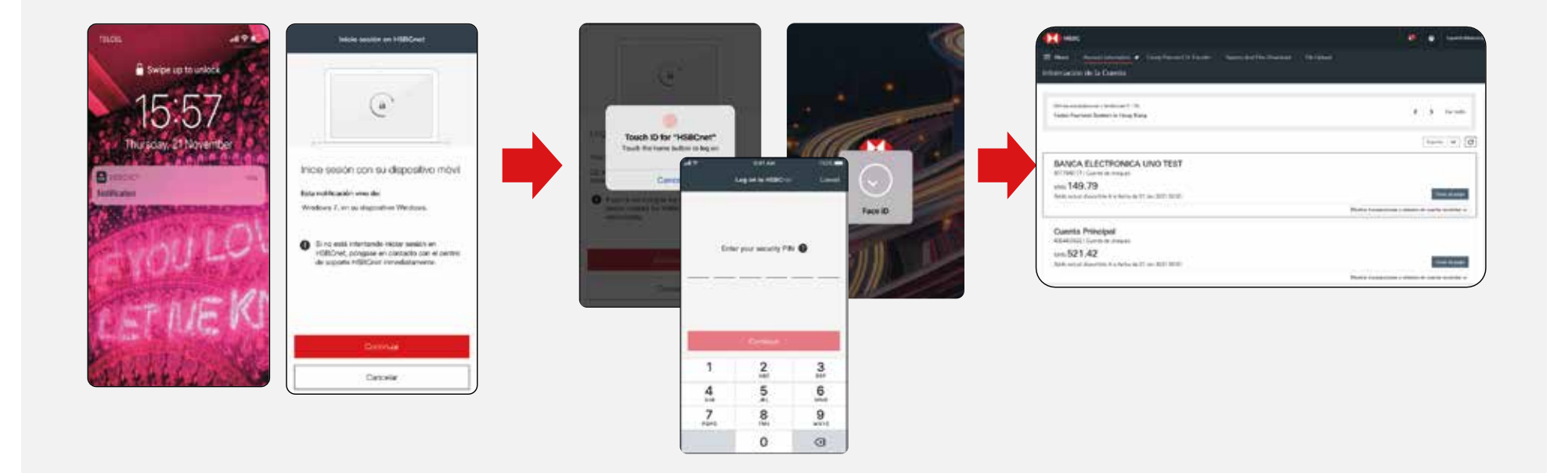

![](_page_6_Picture_0.jpeg)

#### Inicio de Sesión mediante código de seguridad en Dispositivo móvil.

En el siguiente inicio de sesión a HSBCnet(1) desde un navegador de escritorio te ofrecerán dos métodos de autenticación, Dispositivo de Seguridad o Dispositivo Móvil:

- 1) Elige "Dispositivo móvil" y generar un código de seguridad en tu dispositivo móvil.
- 2) Te mostrarán las instrucciones para generar el código.

| нявс                                                    |                                                                                                    |                                                                                                    |                                                                                                    |
|---------------------------------------------------------|----------------------------------------------------------------------------------------------------|----------------------------------------------------------------------------------------------------|----------------------------------------------------------------------------------------------------|
| HISDC                                                   | Iniciar sesión en HSBCnet<br>Statecore in materio de acres<br>Depositivo de Seguridad<br>Su depositivo de Seguridad<br>Su depositivo movi<br>Promotitud<br>Arconda promoti<br>Contro deses suteriocarse en su dispositivo movi<br>Contro deses suteriocarse en su dispositivo movi<br>Contro deses suteriocarse en su dispositivo movi<br>Contro deses suteriocarse en su dispositivo movi<br>Contro deses suteriocarse en su dispositivo movi<br>Contro deses suteriocarse en su dispositivo movi<br>Contro deses suteriocarse en su dispositivo movi<br>Materio presentar en su dispositivo movi<br>Contro deses suteriocarse en su dispositivo movi<br>Contro deses suteriocarse en su dispositivo movi<br>Contro deses suteriocarse en su dispositivo movi<br>Contro deses suteriocarse en su dispositivo movi<br>Contro deses suteriocarse en su dispositivo movi<br>Contro deses suteriocarse en su dispositivo movie<br>Contro deses suteriocarse en su dispositivo movie<br>Contro deses suterio | itivo maili<br>but<br>Generar un código de seguridad en<br>mi dispositivo redvil<br>Otrorepu un código de seguridad en<br>mi dispositivo redvil<br>se itisBonet para ingrisar en la partalla<br>web | Cómo generar un Código de Seguridad en su<br>dispositivo móvil  Open the HSBCnet Mobile app and select 'Generate a security code'<br>on the log on page  Select 'Log on'  Use biometric authentication or enter your security PIN  Enter the security code that appears on your mobile screen into the<br>'Security code' field below  Código de seguridad |
| 🔒 Segundud to 1 fem 🔰 🖨 Grape Miller 🔰 📞 berne offensio | and the second                                                                                                    |                                                                                                    | Cancelar                                                                                                    |

![](_page_7_Picture_0.jpeg)

#### Inicio de Sesión con código de seguridad en Dispositivo móvil (Token Móvil)

![](_page_7_Figure_3.jpeg)

(1) Consulta requisitos, términos, condiciones de contratación y comisiones en www.hsbc.com.mx/fusion Vigencia del material al 31 de Enero de 2022.

HSBC, HSBC Fusion y sus logotipos son marcas registradas en México